#### **Sun City Summerlin Computer Club**

## Seminar A Tour of the Bitwarden Password Manager

Tom Burt Saturday March 8, 2025

#### Where to Find the Materials

- Sun City Summer Computer Club Website:
  - <u>http://www.scscc.club/smnr</u>
  - <u>http://www.scscc.club/smnr/BitwardenPasswordManager.pdf</u>

## **Seminar Agenda**

- Introduction
- Bitwarden Features
- How to get Bitwarden
- Bitwarden Browser Extension Demonstration
  - Logging in with a saved password
  - Remembering URL / ID / Password for a new login
  - Generating a password
- Bitwarden Desktop App
  - Saving Other Information in Your Bitwarden Vault
  - Editing Information in Your Bitwarden Vault
- Bitwarden Settings

### Introduction

- Bitwarden Personal is a free, open-source password manager
  - <u>https://bitwarden.com/products/personal/</u>
  - <u>https://www.techrepublic.com/article/how-to-use-bitwarden/</u>
  - Software available for Windows, MacOS, Linux, iOS and Android
  - Available as a web-app, desktop app, mobile app and as a browser extension
- Key features:
  - Will remember credentials for any online account login
  - Can also auto-fill those credentials whenever the user needs to login
  - Can generate unique passwords when registering at a new online website
  - Credentials are remembered in a password protected encrypted vault
  - Vault file is synchronized between any number of devices

### How to Get Bitwarden

- Go to the Bitwarden website:
  - <u>https://bitwarden.com/products/personal/</u>
- Start by creating a free Bitwarden account (enter email address, choose server, click Sign up)
  - Bitwarden will send an email to that email address; when received, click "Verify email".
  - You will return to the Bitwarden website where you enter your master password twice and a hint.
- That completes the account setup. Be sure to record the email and master password!
- After the account is set up, you will be on the Bitwarden web-app, which allows you to set up and edit credentials and do other things.
- Next, go to the Download page: <u>https://bitwarden.com/download/</u>
  - Install the Bitwarden browser extensions for each of your web browsers You need to download using the same browser as the extension is for
  - You may want to also install the Bitwarden desktop app; allows you to edit your vault offline.

### **Bitwarden Browser Extension for Chrome**

|                                                              | * 🕤 🖬               |
|--------------------------------------------------------------|---------------------|
| Vault                                                        | + New 🗵 🔃           |
| Q Search                                                     | =                   |
| Autofill suggestions<br>Save a login item for this site to a | Type V<br>9         |
| Discover<br>*7694                                            | FIII î :            |
| Discover<br>*4581                                            | Fill 🗋 :            |
| Discover<br>*4581                                            | FII 🗋 :             |
| Discover<br>*4581                                            | FIII 🗋 :            |
| Visa<br>*4007                                                | Fill 🗋 :            |
| ) Car                                                        |                     |
| <b>Vault</b> Generator S                                     | A 🔯<br>end Settings |

- Click the white and blue shield icon at upper right
- A popup window showing the vault entries appears
- You can scroll up and down the list
- You can use the search box to find a site or card or identity
- You can filter by folder or type
- You can edit by clicking on the item
- You can click the Fill button to fill in those credentials
- You can click the New button to add new credentials or a new card
- Let's try using Bitwarden for a few existing websites ...
- Let's try registering for a new website and generate the password.

#### **Bitwarden Desktop App**

•

| Be Edit View Account Window                                                                                                    | Help                                                                                                    |                                                                                                    |                   |
|----------------------------------------------------------------------------------------------------|----------------------------------------------------------------------------------------------------|----------------------------------------------------------------------------------------------------|-------------------|
|                                                                                                    | Q, Search vault                                                                                                    |                                                                                                    | bitwarden.com     |
| All items                                                                                                    | 24kcbdplus.com                                                                                                    | ITEM INFORMATION                                                                                            |                   |
| <ul> <li>☆ Favorites</li> <li>☆ Trash</li> <li>◇ TYPES</li> <li>② Login</li> <li>☆ Card</li> <li>Identity</li> <li>Ø Secure note</li> <li>Ø SSH key</li> </ul> | <ul> <li>dea.com<br/>tbuittion34gegmeil.com</li> <li>dea.com<br/>tenturt9904gegmeil.com</li> <li>accounts.google.com<br/>rob/15645gegmeil.com</li> <li>accounts.google.com<br/>web.scacogegmeil.com</li> <li>accounts.google.com<br/>tenturt99054gecount</li> <li>abbe.com<br/>tenturt99054gecount</li> </ul> | Name<br>Amazon-Tom<br>Usemane<br>triburt@cox.net<br>Pessed<br>Pessed<br>Family<br>Created 12/30/24, 9:39 AM | 0 0 0             |
| ~ FOLDERS +<br>Et Email                                                                                                    | amacus     tomburt30034glockmet     Arnazon - Irene     iburtglockret                                                                                                    | Website<br>www.amazon.com                                                                                   | 0 0               |
| El Finance<br>El Health<br>El Productivity Tools<br>El Shopping<br>El Telecom                                                                                  | Arnazon-Tom<br>Inburt@cox.net     ancestry.com<br>tontpurt@004@cox.net     @ apoug.org     athenahealth.com                                                                                                    | Updated: Dec 30, 2034, 9/28/08 AM<br>Created: Dec 27, 2024, 1148/25 AM                                      | severa to this PL |
| â 4                                                                                                    | +                                                                                                    | 1 2                                                                                                    | 0                 |

- The desktop app allows you to easily manage the content of your vault.
  - You can add, edit and delete Logins, Identities and Cards.
  - You can move Logins or cards into folders, including folders you create.
  - You can add optional fields (like a PIN) to specific items where that may be required to login.
- Note the web-app has similar functionality and look and feel.
- You can also import items from the vaults of other apps. And you can export your vault to an external file (optionally encrypted).
- Let's try some actions using the desktop app.

#### **Bitwarden Extension Settings**

| Settings         |                    | 2 ₪           |
|------------------|--------------------|---------------|
| Account security |                    | >             |
| ⊘ Autofill       |                    | $\rightarrow$ |
| Notifications    |                    | $\rightarrow$ |
| D Vault          |                    | $\rightarrow$ |
| Appearance       |                    | $\rightarrow$ |
| (i) About        |                    | >             |
|                  |                    |               |
| Vault Generator  | <i>⊲</i> ]<br>Send | ¢<br>Settings |

- Click the blue and white shield Bitwarden icon in your browser
  - In the popup that appears, click the Settings gear icon at bottom right
- The Settings menu will appear as shown at left. You can control:
  - Account security
  - Autofill
  - Notifications
  - Vault
  - Appearance
  - About
- Let's explore the Settings ...

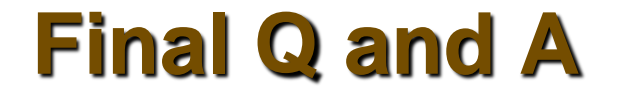

# Final Questions and Answers

**Bitwarden Password Manager**